### 『科学技術文献速報』の検索方法

ver.1.1 2003.4.24 生田図書館マルチメディアコーナー

『科学技術文献速報』は、科学技術に関する論文などの文献を探す代表的な索引で科学 技術振興財団(JST)が世界50カ国から採集した各種刊行物に掲載された文献を収録し ています。

> ------目次------<u>基本的な操作の流れ</u> <u>起動と終了</u> <u>検索可能な分野・項目</u>

> > 検索の仕方

<u>2000年度版以前の場合</u> 2001年度版以後の場合

検索結果の印刷の仕方

<u>2000年度版以前の場合</u> 2001年度版以降の場合

<u>検索結果のダウンロードの仕方</u> <u>2000年度版以前の場合</u> 2001年度版以後の場合

#### 基本的な操作の流れ

起動と終了

2000年度版以前と2001年度版以降で起動終了の仕方が異なります。

2000年度版以前の場合 ..... 学術用CD-ROM パソコン 1~3号機 起動

CD-ROMをパソコンに入れる。

CD-ROMのメニュー内の「科学技術文献速報」と書いてあるボタン をクリックする。

CDAnswerが起動後、検索画面に移ります。

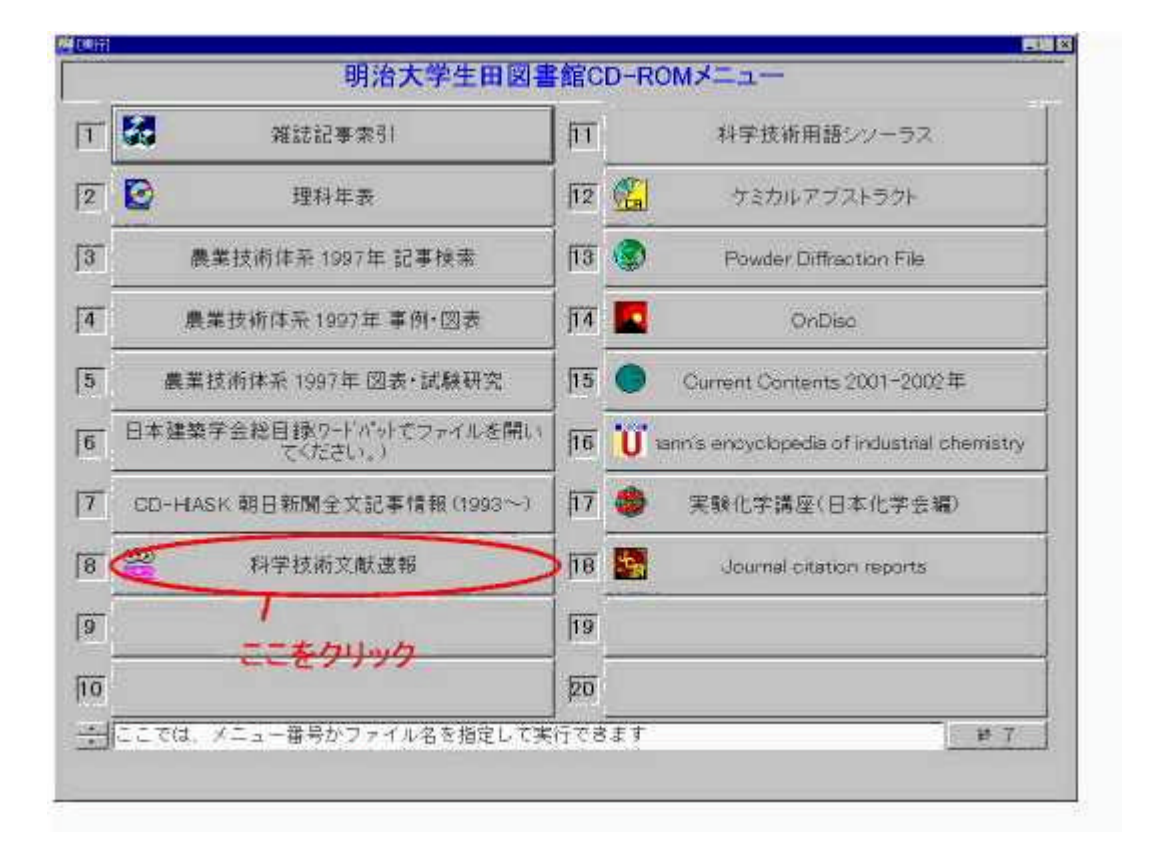

終了

ウインドウ右上の閉じるボタンをクリックするか、メニューから終了を 選択してください。

> 完全に終了したのを確認してからCD-ROMを取り出してください。 終了前に取り出すとCD - ROM及びPCの故障の原因となります。

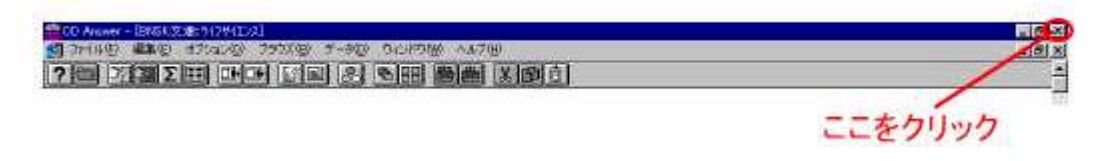

2001年度版以降の場合 …… 学術用CD-ROM パソコン 1~3号機

起動

CD-ROMをパソコンに入れる。

デスクトップからbunsokuへのショートカットをダブルクリックする。 検索画面が出てきます。

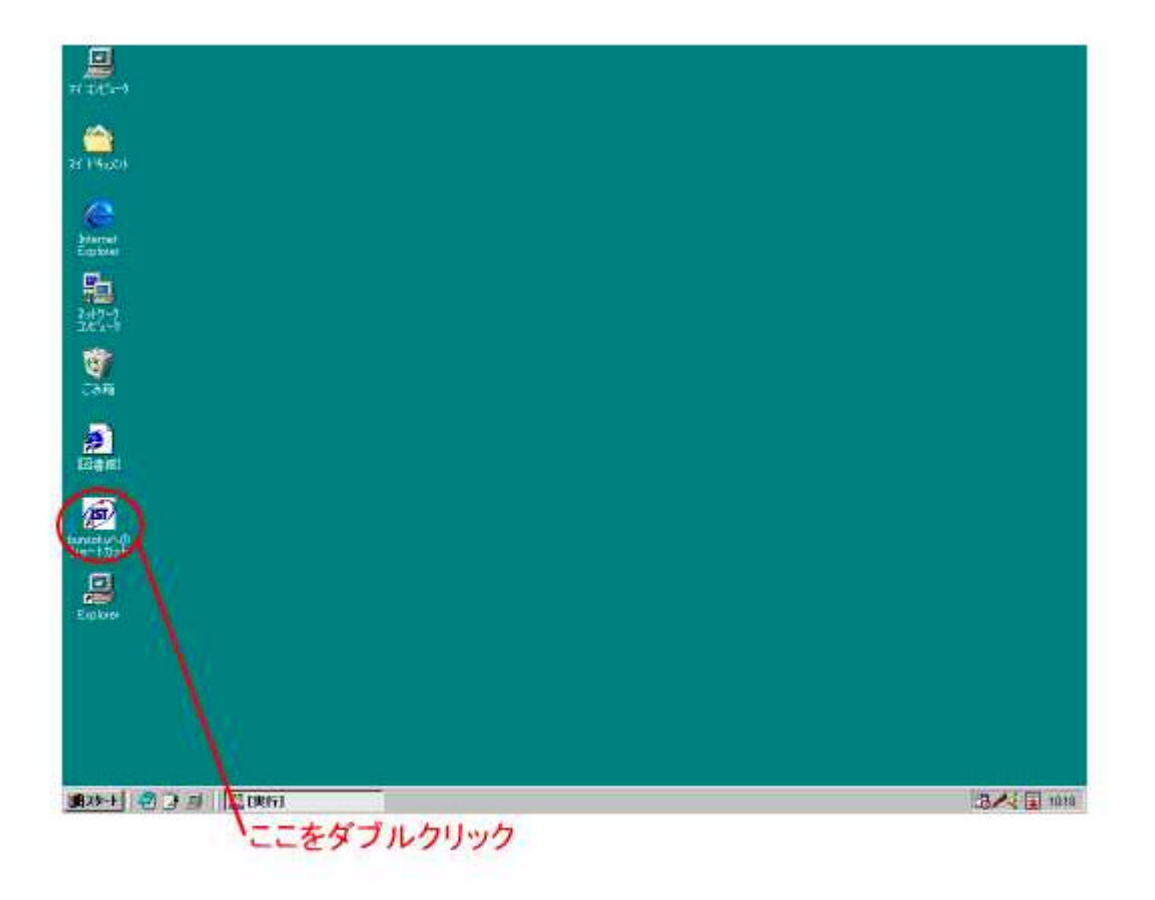

### 終了

ウインドウ右上の閉じるボタンをクリックするか、メニューから終了を 選択してください。

> 完全に終了したのを確認してからCD-ROMを取り出してください。 終了前に取り出すとCD - ROM及びPCの故障の原因となります。

|                                        | ここをクリック |
|----------------------------------------|---------|
| CAPHarment and                         | REG     |
| 77(AC) 22() 122() 122() 122()<br>122() | -       |

検索可能な分野・項目

科学技術文献速報は、分野別に分かれています。調べたい分野にあわせて、CD - ROMを使い分けてください。検索可能な分野は以下の通りです。所蔵年のない物は全て1995年~現在の分を所蔵してあります。

化学・化学工業(国内)編
化学・化学工業(海外)編
物理・応用物理編
電気工学編
機械工学編
エネルギー編(1995年~1998年)
原子力工学編(1995年~1998年)
エネルギー・原子力工学編(1999年~現在)
土木・建築工学編
環境公害編
管理・システム技術編
金属工学・鉱山工学・地球科学編
ライフサイエンス編

科学技術文献速報では以下の項目で検索が可能です。2000年以前の物と20 01年以降の物とで検索可能な項目が異なります。検索可能な項目は以下の通り です。

2000年度版以前

| キーワード  | シソーラス語、<br>ーム | 切り出し語、 | フリータ |
|--------|---------------|--------|------|
| シソーラス語 | シソーラス語        |        |      |

| 標題        | 標題、標題(和文と欧文)の切り出し<br>語       |
|-----------|------------------------------|
| 著者名       | 著者名                          |
| 著者所属機関    | 著者所属機関名・団体著者名                |
| 資料名       | 資料名(和雑誌)、資料略名(欧文誌)           |
| JICST資料番号 | JICST資料番号                    |
| 分類項目      | 編別分類コード付き分類項目、分類項<br>目       |
| JICST分類   | JICST科学技術分類コード               |
| 言語        | <u>言語コード</u>                 |
| 発行国       | <u>発行国コード</u>                |
| 発行年       | 資料発行年                        |
| 記事番号      | 記事番号                         |
| 文速年       | CD-ROMの年・号コード、冊子体<br>の年・号コード |

言語コード一覧

| 言語    | 言語コード |
|-------|-------|
| 日本語   | JA    |
| 英語    | EN    |
| ドイツ語  | D E   |
| フランス語 | FR    |
| イタリア語 | IT    |
| 朝鮮語   | КО    |
| 中国語   | Z H   |

# 発行国コード一覧

| 発行国     | 発行国コード |
|---------|--------|
| 日本      | JPN    |
| アメリカ合衆国 | U S A  |
| イギリス    | G B R  |
| フランス    | FRA    |
| ドイツ     | DEU    |
| イタリア    | ΙΤΑ    |
| 大韓民国    | KOR    |
| 中華人民共和国 | CHN    |

# 2001年度版以降

| 標題         | 標題・標題原文               |
|------------|-----------------------|
| 抄録         | 抄録に含まれる内容の全文検<br>索    |
| 標題 + 抄録    | 標題と抄録に含まれる内容の<br>OR検索 |
| 著者名        | 著者名、団体著者名             |
| 著者所属機関     | 著者所属機関                |
| 資料名        | 資料名                   |
| J S T 資料番号 | JST(JICST)資料番<br>号    |
| キーワード      | 上位語、シソーラス語、フリ<br>ーターム |

| 記事番号 | 記事番号  |
|------|-------|
| 発行年  | 資料発行年 |

言語、発行国に関しては項目検索とは別に、一覧から選べ

るようになっています。

## 検索の仕方

2000年度版以前の場合

例: 日本で書かれた日本語の文献でコンピュータかつ(並列処理または分散処理)についてかかれた物はどの雑誌に載っているのか?

1. 必要事項を入力します。(この場合キーワードと言語、発行国ということ になります。)そして、検索ボタンを押します。

| リート<br>ーラス語<br>聞<br>5 名<br>所留時間                                                                                 | EXICA-     | - 2 and L型列級理 or 分散机 | ····· | 23             | - 検索語の1行削除 |
|----------------------------------------------------------------------------------------------------|------------|----------------------|-------|----------------|------------|
| +名<br>(資料番号<br>項目<br>(分類2-):<br>活<br>()<br>()<br>()<br>()<br>()<br>()<br>()<br>()<br>()<br>()<br>()<br>()<br>() | ja.<br>JPN |                      |       | 61739<br>73298 |            |
| ₩ <del>7</del><br>年・号                                                                                           |            | 結果リストの               | 表示    |                |            |
|                                                                                                    |            |                      |       |                |            |

右下に全てにヒットする文献数が出てきます。その後、結果リストの表示 のボタンを押します。間違えたときは、検索語の1行消去などを利用して も良いでしょう。

2. みたい文献を選んで、表示の切り替えのボタンをクリックしてください。

| 00     | VIGNIT STER                                                                           | たの切り替え                                                                                                    |         |
|--------|---------------------------------------------------------------------------------------|----------------------------------------------------------------------------------------------------|---------|
| ?把     |                                                                                       | 1740 BTO DOTON AND ADD                                                                                                    | <u></u> |
| No.    | 120 B                                                                                 | fox · fogRite                                                                                                    | 1       |
| 234567 | L00102419<br>L0011454<br>L0015175<br>L00213462<br>L00281873<br>L00324836<br>L00324836 | 振録分数計算環境上服器計(MEG)データ解析システム<br>アミノ酸配列のマルトデルアライメントにおける反復改善過程の並列化となアルゴリズムの適用<br>Linux Alveタウスタを用いた放射線治療計画の高速化<br>並列脱理 並列化Bames Hut Tee Codを用いた高精度なタンパク質分子動力学法プログラムの開発<br>E物からプレインコンビュータまで<br>A initioでア近似法による並列分子軌道計算プログラム応INJT-MPの作成と性能評価 |         |
|        |                                                                                       | 人検索画面に戻る                                                                                                    |         |

3. 詳細(記事全体)が表示されます。また検索結果に戻りたいときは、表示 の切り替えを、検索画面に戻りたいときは、検索画面に戻るというボタン をそれぞれクリックしてください。

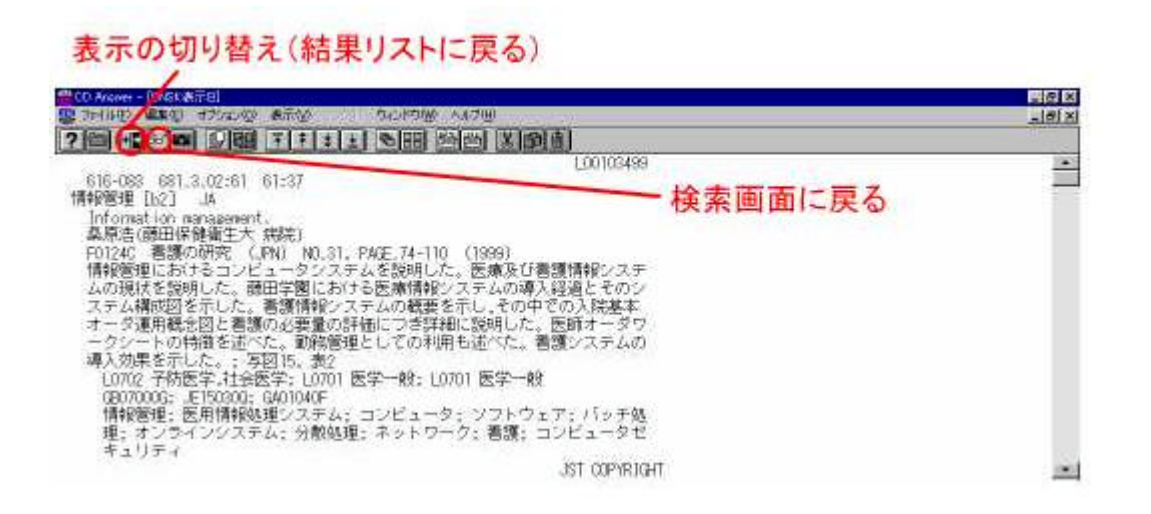

2001年度版以降の場合

例: アメリカで書かれた英語の文献で農作物かつバイオテクノロジーについて 書かれた物はどの雑誌に載っているのか?

1. 必要事項を記入します。この場合はキーワードを入力して、発行国と言語 を、一覧から選びます。入力が終わったら検索ボタンを押します。

| SHAD AND ARES     | e                                                                                                    |                   |
|-------------------|----------------------------------------------------------------------------------------------------|-------------------|
| 115141            | 使素結果 6件                                                                                                    | the second second |
| 7-P . (14359/10)- | AND - E&# (22)</th><th>#945</th></tr><tr><td></td><td>AND</td><td></td></tr><tr><td>17-17-17 11</td><td>AND .</td><td></td></tr><tr><td>14-9-14 MI</td><td>AND .</td><td></td></tr><tr><td>HE VER BI</td><td>AND .</td><td></td></tr><tr><td></td><td>4ND -</td><td></td></tr><tr><td>1+ 2 + 21<br>[+-2-K 1]</td><td>AND E</td><td></td></tr><tr><td>1+-D-K .</td><td>AND -</td><td></td></tr><tr><th>-80/2014</th><th>emmasser<br>発行国を選ぶし</th><th>こはここをクリック</th></tr><tr><td></td><td></td><td></td></tr><tr><td>the second second second second second second second second second second second second second second second se</td><td>2</td><td></td></tr><tr><td>Test USE</td><td>Changed and</td><td></td></tr><tr><td>Reform Data</td><td>CETIE-ED</td><td>and the second second second second second second second second second second second second second second second</td></tr><tr><td>(1-47)<br>(1-47)<br>(1-44)<br>(1-44)<br>(1</td><td></td><td>はここをクリック</td></tr><tr><td>  すべて<br>発行間   三百<br>意識   FN<br>「 最新記事のみ故来</td><td>1000日日本 言語を選ぶに</td><td>はここをクリック</td></tr><tr><td>オペモ           発行団         月35.6           食酒         ドリ           日         単形に市のみ枝素</td><td>● 言語を選ぶに</td><td>はここをクリック</td></tr></tbody></table> |                   |

2. 右側に該当する文献が表示されます。詳細を知りたい場合はみたいところ を選択して、詳細表示のボタンを押してください。

| 選択して | いるもの | は青くな | ります |
|------|------|------|-----|
|------|------|------|-----|

| 77(A在)編集        | () MRANG MARTO                        |                     |            |                                                                                                    |                            | 1110 |
|-----------------|---------------------------------------|---------------------|------------|----------------------------------------------------------------------------------------------------|----------------------------|------|
| 相目校常            | 1                                     |                     | REEL       | 94                                                                                                    |                            |      |
| F-2-F 3         | - PH390/HD-                           | Taun a              | 臣恭尊考       | 1009                                                                                                    | <b>被料名</b>                 |      |
| +-7-1 2         | - Mirth                               | - lean T            | L01032238  | 原因生化学を理解し影響をおますこと                                                                                                    | Crit Rev Bloch             | 7    |
| F-7-1           |                                       | _  AND              | L01040111  | リナカバイオテクノロジー 動活の                                                                                                    | Flant Bial                 | 11   |
| +-9-P           | 1                                     | - AND -             | Internatio |                                                                                                    | Second.                    | 11   |
| t-D-F           |                                       | AND 👱               |            | 194                                                                                                    |                            |      |
| 1+ - D-V        | 21                                    | AND 💌               | L01050411  | 通信的に提正された作物と環境<br>終行の必要化用のトランスジェニック構成                                                                                                    | Auron J<br>Net Bistactrini |      |
| +               |                                       | AND +               |            | 特代的控制投资了并又美国拉斯生產                                                                                                    |                            |      |
| H-7-P 2         |                                       | AND +               | Lotossekt  | トランスショニック植物及び生物学的<br>研究にわける安全性 科学、顕解及び                                                                                                    | Bidacheigait               |      |
| 1+-9-1 2        | <u>لا</u>                             | AND .               | Intioset   |                                                                                                    | And Dischar D              |      |
| キーワード           |                                       | -                   | Unnasado   | ロジーの広用                                                                                                    | icenys.                    | 11   |
| あいまいも           | · · · · · · · · · · · · · · · · · · · |                     | L01220380  | 911コ及びジャガイモでのクモ網連由<br>衛生産                                                                                                    | Rat Biotechnol             |      |
| あいまいが           | t es. en.i<br>Stationscorp            | C.C.)<br>IOMANA CF- | Loi seceto | 開始なる。(ドイオテクノロジン1時かの<br>学生開発統由ご関する限心事は#当時<br>生)                                                                                                    | PB Rep                     |      |
| <b>10</b> 21930 | Jr≪C.                                 | 2                   | i¥∦        | 田を見たい場合に                                                                                                    | t                          |      |
|                 | 19-87                                 | -                   |            | ここをクリック                                                                                                    |                            |      |
| 東行語             | Inew                                  | 業作同一覧               |            | Territ                                                                                                    |                            |      |
| 12              | EN                                    | 18-12               | 0          | 1                                                                                                    |                            |      |
|                 | み検索                                   | S 198               | 8          |                                                                                                    |                            | -    |
| 「最新記事の」         |                                       |                     | 1          | and the second second se                                                                                                    |                            | 7    |
| 「最新記事の          | I Develop I C                         | 10.00               | 1000       | A Sector Sector Se | - SP SHOWING Y             |      |

3. 詳細が表示されます。元の画面に戻りたいときは、右下にある、閉じるの ボタンをクリックしてください。

|             | 後の詳細      |          | ito D |                                                                                                    |
|-------------|-----------|----------|-------|----------------------------------------------------------------------------------------------------|
| 822h        | Utzol 187 |          | 24498 | Rectain                                                                                                    |
|             |           | 1        |       | Concession of the local diversion of the local diversion of the loca |
| 00 a 2000   | 30        | - Dental |       | 3/1                                                                                                    |
| 00 d (2000) | 30        |          |       | 3                                                                                                    |

### 検索結果の印刷の仕方

○2000年度版以前の場合

- (1)1文献印刷する場合
- 1. 結果リストの画面で印刷したい文献を選択します。選択しているものは青くなります。選択したら、メニューバーのファイルをクリックして印刷を

選択します。

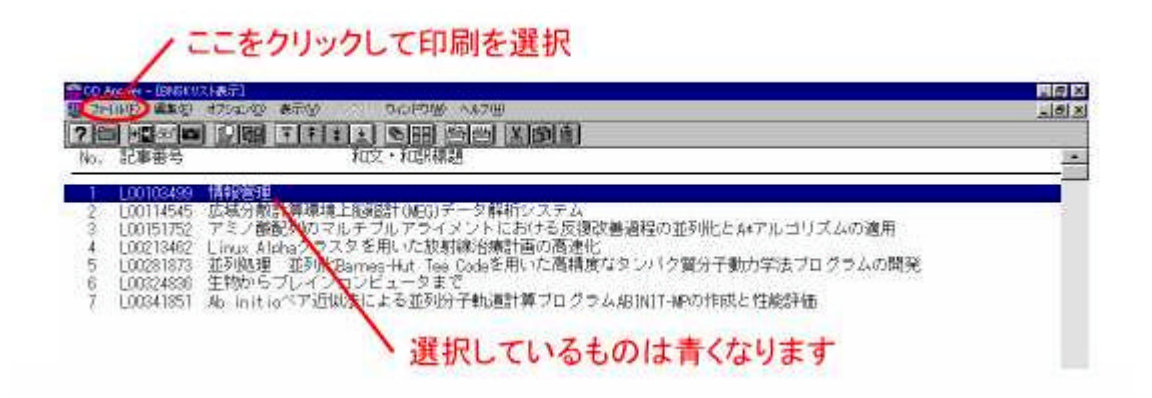

2. 印刷のダイアログボックスが出てくるので印刷開始をクリックします。

| L00114545<br>L00151752<br>L00213461 |                                                        | ×<br>A*アルゴリズムの適用        |
|-------------------------------------|--------------------------------------------------------|-------------------------|
| L00324836<br>L0034185               | フィールド 2rth* 920<br>和田指定 現在のイメージページ                     | 10月1日 と住総評価             |
|                                     | 開始交換重将<br>純了交換番号 1 1 1 1 1 1 1 1 1 1 1 1 1 1 1 1 1 1 1 |                         |
|                                     | 開始は少など電気                                               | A.67                    |
|                                     | 100 1 100 1 100 100 100 100 100 100 100                |                         |
|                                     | 14-5 あたりの行数 50                                         |                         |
|                                     | -1×-2006081                                            |                         |
|                                     | 「種業デキスト」                                               |                         |
|                                     | ここを                                                    | ーーーー<br>クリックすると印刷が始まります |

### (2)2 文献以上印刷する場合

1. 検索画面で印刷したい文献を選択します。選択を行うにはCtrlキーを押し ながらクリックします。クリックしたものは紫色になります。 メニュー バーのファイルをクリックして印刷を選択します。

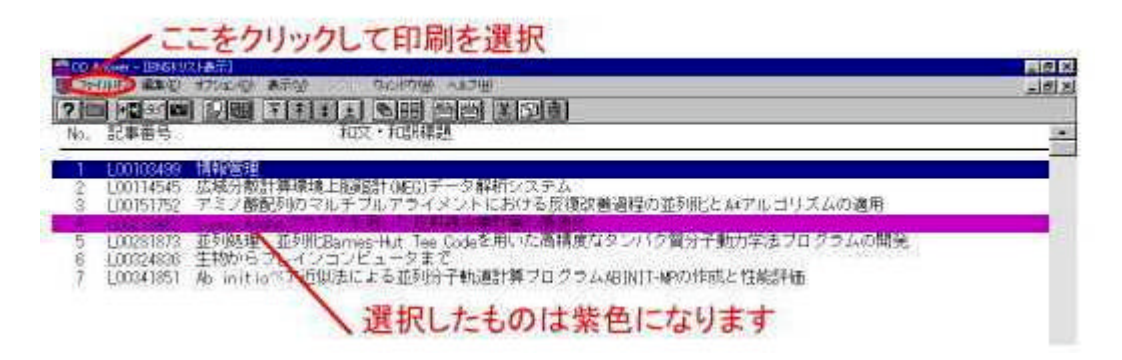

2. 印刷のダイアログボックスが出てくるので印刷開始をクリックします。

| 0151755<br>0281877<br>0324836 | 書式 ま                        | 示J<br>3ew"939      |       | 7ルヨリズムの適用<br>学法フログラムの開発 |
|-------------------------------|-----------------------------|--------------------|-------|-------------------------|
| 034185                        | #8田H2定<br>同社文書書号            | 訳されている文書           | 10000 | 能評価                     |
|                               | 終了文書書号<br>開始のつかって           | E<br>(4)           | 167   |                         |
|                               | 终于43-276-53                 | IE                 |       |                         |
|                               | 構造り<br>1ページあたりの行<br>イメージの印刷 | 17-2897時<br>122 58 |       |                         |
|                               | 「検索テキスト                     |                    |       |                         |

複数の選択を取り消したいときは、メニューバーの表示をクリックして、 一番下の「選択された文書の解除」を選択してください。もう一度最初か ら選びなおせます。

○2001年度版以降の場合

(1)1文献を印刷する場合

 検索結果の表示画面で印刷したい文献を選択します。選択しているものは 青くなります。選択したら検索画面の右下にある選択印刷をクリックしま す。

| 9/40 420 4240 BHARD     | 1                  | NOTE OF                              |                  |
|-------------------------|--------------------|--------------------------------------|------------------|
| +-5-P . VA(175,40)-     | Carrier and        | E444 (0)                             | RT16 [+]         |
| キーワード + (A/SH)          | - AND -            | 101002208 3001生比学をは解した事をおらすこと        | Crit Res Blach   |
| [≠-7-¥]                 | - AND +            | 10000171 月まナの15日オテランロジー 登场の          | 9 Plant Biol     |
| (+-2-+ · · ·            | danb               |                                      | Acron J          |
| <b>≠</b> −∇−⊬           | AND •              | Sourcest selected in the both of the | Anton 1          |
| ≠-♡-F <b>*</b>          | AND •              | 1.81962910 第179311単のトランスジェニック3       | Mat Bistechnel   |
| F-2-1 1                 | - AND +            | 181080581 トランスジョニック植物及び生物学           | 7 Biofedniques   |
| (≠+?+ř ■                | AND +              | 一部1251                               | 1<br>            |
| I≠5P ■                  | AND •              | 301130868 ロテノイドの生命成とバイオテク。           | Arch Bligches B  |
| ALIELING DI LOTA-TIMINA |                    | UN20000 211-8212+14 +000 +111        | a Nat Biotechnut |
|                         | n rai<br>Intesser- | UNITED A LATTON DO - HERE            | 0 F8 Bap         |
| 101930 Frat             | 3                  | 選択したものは青く                            | なります             |
| and the second second   | - mona - mi        |                                      | And the state    |
|                         | and a              | 課切したら==たわ                            | Int.             |
|                         | 12-N               | 12 MULBLEZ                           | 177              |
| 「最新記事のみ技事               |                    |                                      |                  |
| Barbard Utreat          | 一続了                | 算細表示 生养印刷 🤇                          | Ritchill D       |

2. メモ帳が起動するので、メニューバーのファイルから印刷を選択してくだ さい。

|                                                                                                    | × |
|----------------------------------------------------------------------------------------------------|---|
| 2710年2月1日日 - 10755 - 10755 - 201755 - 2017555 - 201755 - 2017555 - 2017555 - 2017555 - 2017555 - 2017555 - 2017555 - 2017555 - 2017555 - 20175555 - 20175555 - 2017555 - 2017555 - 20175555 - 20175555 - 20175555 - 20175555 - 201755555 - 20175555 - 20175555 - 20175555 - 201755555 - 20175555 - 20175555 - 20175555 - 201755555 - 20175555 - 20175555 - 20175555555 - 201755555 - 2017555555555555555555555555555555555555 | - |
| 和文主標題:遺伝的に修正された作物の食品安全性評価                                                                                                    | 1 |
| 著有: KAEPPLER H F                                                                                                    |   |
| 所属機到名: Uriv. Wisconsin, Wi                                                                                                    |   |
| 資料薪号:D05438                                                                                                    |   |
| 資料名: Agron J                                                                                                    |   |
| 蔷薇: 92                                                                                                    |   |
| 易数: 4.                                                                                                    |   |
| ページ数: 783-787                                                                                                    |   |
| 発行年: 2000                                                                                                    | 1 |
| 使用言語: 英語                                                                                                    |   |
| 発行国: アメリカ台衆国                                                                                                    |   |
| 記事区分:42                                                                                                    |   |
| 629                                                                                                    |   |
| 物験。<br>遺伝子導入植物が作出されてから遺伝的に修正された作物を食品や飼料に使用することの安全性が躊躇さ                                                                                                    |   |

- (2)2 文献以上印刷する場合
- 1. 検索画面で印刷したい文献を選択します。選択を行うにはCtrlキーを押し ながらクリックします。クリックしたものは青くなります。選択が出来た ら検索画面右下にある選択印刷をクリックします。

| 7410 ard brang reaty<br>1981                                                                                                    | APER IN                                                                                                    |
|----------------------------------------------------------------------------------------------------|----------------------------------------------------------------------------------------------------|
| キーワード     単の物       キーワード     アバイオケラノたビー-       キーワード     ディク・ドラー       キーワード     ディク・ドラー       キーワード     ディク・ドラー       キーワード     ディク・ドラー       キーワード     ディク・ドラー       キーワード     ディク・ドラー       キーワード     ディク・ドラー       キーワード     ディク・ドラー       キーワード     ディク・ドラー       キーワード     ディク・ドラー       キーワード     ディク・ドラー       キーワード     ディク・ドゥー       キーワード     ディク・ドゥー       キーワード     ディク・ドゥー       キーワード     ディク・ドゥー       キーワード     ディク・ドゥー       キーワード     ディク・ドゥー       キーワード     ディク・ドゥー | 日本日本         内日本         内日本< |
| 第51分類         マイて         三           マイて         三         三           第6回         三         第           第日         第         第           第回         三         第           第回         三         第           第回         三         第           第回         第         第           第回         第         1           第         第         1           第         第         1           第         第         1                                                                                     | 選択したらここをクリック                                                                                                    |

2. メモ帳が起動するので、メニューバーのファイルから印刷を選択してくだ さい。

| At the year                                              | 18 |
|----------------------------------------------------------|----|
| 7~(1)(1) 編集(1) 推集(1) 4(1)(2)                             |    |
| 記事當号: 1,010,00410                                        | 1  |
| 和文主標題:遺伝的に修正された作物の食品安全性評価                                |    |
| 著者:KAEPPLERHF                                            |    |
| 所属機関名: Univ Weconsin, Wi                                 |    |
| 資料番号: D0043B                                             |    |
| 資料名:Agron J                                              | 1  |
| 養勤: 92                                                   |    |
| 易数: 4                                                    |    |
| <>→→数: 783-787                                           |    |
| 第行年: 2000                                                |    |
| 使用言語: 英語                                                 |    |
| 発行国: アメリカ合衆国                                             |    |
| 記事区分: 62                                                 |    |
| <b>新</b> 29                                              |    |
| 19課:<br>遺伝子導入植物が作出されてから、遺伝的に修正された作物を食品や飼料に使用することの安全性が綺麗さ | 2  |

もし全ての文献を出力したい場合は検索結果が出ている画面で全件印刷のボタンをおしてもらっても出来ます。この場合もメモ帳が起動しますので、メニュー バーのファイルから印刷を選択してください。ただし、紙面の節約の観点から必要な文献ののみを印刷していただきますようご協力よろしくお願いします。

## 検索結果のダウンロードの仕方

- 2000年度版以前の場合
- (1)1文献ずつ保存する場合
- 1. 検索結果の表示の画面で保存したい文献を選択します。その後メニューバーのファイル 出力と選択します

|        | 10                                                                                       | こをクリックして出力を選択                                                                                                    |      |
|--------|------------------------------------------------------------------------------------------|----------------------------------------------------------------------------------------------------|------|
| = 00/  | Longe - Levisit                                                                          |                                                                                                    |      |
| 210    |                                                                                          |                                                                                                    | নয়ম |
| No.    | 記事番号                                                                                     | 和文、和政權題                                                                                                    | 100  |
| 204567 | L001034999<br>L00114545<br>L00151752<br>L00213462<br>L00281873<br>L00324836<br>L00341851 | は認知<br>気気が数計算環境上認識計(MED)データ解析システム<br>とく酸配多地のマルチブルアライメントにおける反復改善過程の並列化とAFアルゴリズムの適用<br>Ling A lakeクラスタを用いた放射線治療計画の酒速化<br>並列処理 並列化Barnes+Hut Tee Dokeを用いた酒精度なタンパク質分子動力学法プログラムの開発<br>生物の、プレインコンビュータまで<br>あ Initia 「デ近似たによる並利分子軌過計算プログラムABINIT+WPの作成と性能評価<br>選択しているものは青くなります |      |

2. ダウンロード(出力)のダイアログボックスが表示されます。 出力場所を A:にして、ファイル名(任意)を入力して、出力開始をクリックします。

| 2 L001<br>L001<br>1 L002<br>5 L002<br>5 L003<br>7 L003 |                                                                                          | 用<br>0間発 |
|--------------------------------------------------------|------------------------------------------------------------------------------------------|----------|
|                                                        | フィールト     J-AKP(3)       Willing     現在のイメージページ       Willing     現在のイメージページ       内容な振行 | ここをクリック  |
|                                                        | ページ送り ページ終7時<br>1ページあたりの行数 58<br>イメージの出力                                                 |          |
|                                                        | 「秋奈テキスト」「フィールト名の出力」                                                                      | を入力)     |

出力形式は書式テキストにすると、詳細画面と同じ画面が出力されま す。またCSVファイル、ASCIIテキスト、

d BASE +、Lotus等が選べます。(右側のボタンを押してください。)

- (2)2文献以上まとめて保存する場合
- 検索結果の画面で、保存したい文献を選びます。複数の文献を選ぶには、 ctrlキーを押しながら、出力したい文献をクリックします。クリック した物は紫色で表示されます。メニューバーのファイル 出力と選択しま す。ダウンロード(出力)のダイアログボックスが表示されます。

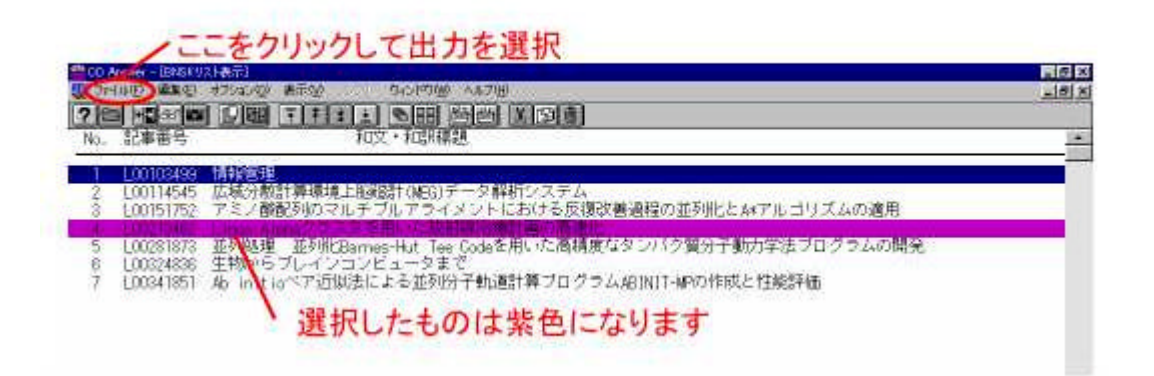

2. 出力場所をA:にして、ファイル名(任意)を入力して、出力開始をクリックします。

| 2 L001<br>3 L001<br>5 L002 |                                                                                              |
|----------------------------|----------------------------------------------------------------------------------------------|
| 6 L003<br>7 L003           | マイールド     10-00000000000000000000000000000000000                                             |
|                            | ページ送り     ページ終了時       14*-5*あたりの行数     38       イメージの出力     31       「税索デキズ下」     ロッールド名の出力 |
|                            | ファイル名(任意)を入力                                                                                 |

出力形式は書式テキストにすると、詳細画面と同じ画面が出力されま す。またCSVファイル、ASCIIテキスト、 d BASE +、Lotus等が選べます。 複数の選択を取り消したいときは、メニューバーの表示をクリックして、一番下の「選択された文書の解除」を選択してください。もう一度最初から選びなお せます。

#### 2001年度版以降の場合

- (1)1 文献ずつ保存する場合
- 1. 検索結果の出ている画面で保存したい文献をえらびます。選択されている ものは青くなります。選択印刷のボタンをクリックします。

| THE REPORT OF                  | - 株式急外切 (広福書元の)                                               |                                                                                                    |                                                                                                    |                                               | PI I                                                                                                    | 12 |
|--------------------------------|---------------------------------------------------------------|----------------------------------------------------------------------------------------------------|----------------------------------------------------------------------------------------------------|-----------------------------------------------|----------------------------------------------------------------------------------------------------|----|
| -                              | Contract Contract                                             |                                                                                                    | ***                                                                                                    | 98                                            |                                                                                                    |    |
|                                | ( 1776)<br>( )<br>( )<br>( )<br>( )<br>( )<br>( )<br>( )<br>( | AND - AND - | Linescas<br>Linescas<br>Lin | 第一日日本では、「「「「「」」」」」」」」」」」」」」」」」」」」」」」」」」」」」」」」 | Arch Biotechau<br>Res Biotechau<br>Plant Biol<br>Actor J<br>Actor J<br>Ret Biotechau<br>Biofechal aces<br>Arch Biotechau<br>Ref Biotechau<br>PB Bes |    |
| 1001939<br>917705              | मे∾इ<br>मे⊴इ<br>फ                                             | -<br>-<br>                                                                                                    | 選                                                                                                    | 択したものは青く<br>沢したらここをク                          | (なりま<br>リック                                                                                                    | ţ  |
| <u>言語</u><br>「 最新記事のみれ<br>日本本行 | En.<br>En:<br>  Utre⊱                                         | <u>**-R</u>                                                                                                    |                                                                                                    | 142 1 1808 C                                  | Reina                                                                                                    | •  |

2. メモ帳が起動するので、メニューバーのファイルから名前を付けて保存を クリックします。

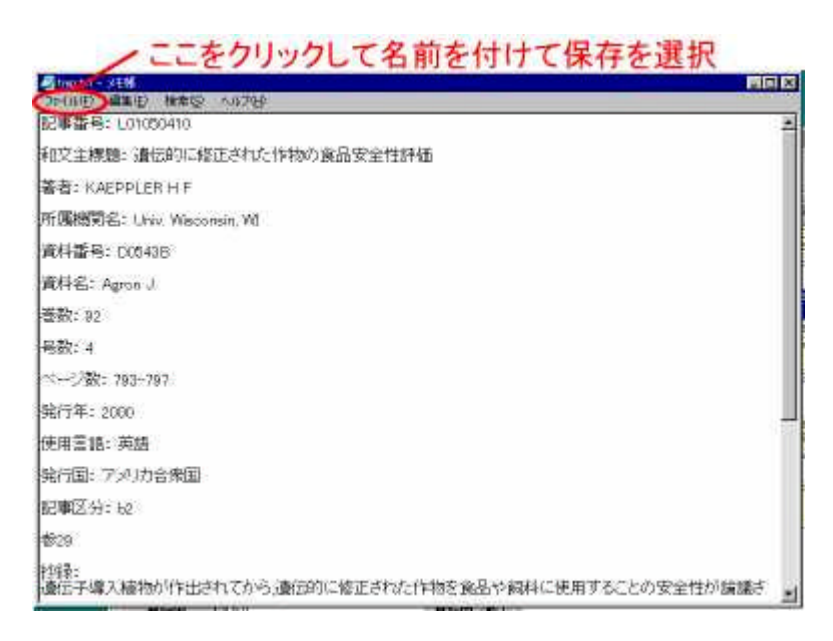

3. 保存する場所を3.5インチFD(A:)にして、ファイル名を入れて保存を クリックします。

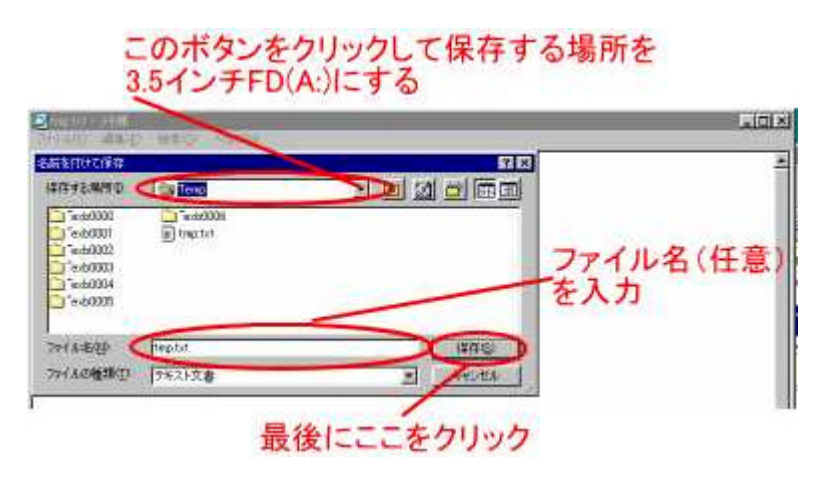

- (2)2文献以上保存する場合
- 1. 検索結果の出ている画面で保存したい文献をえらびます。 選択をするに はCtrlキーを押しながらクリックします。選択されている物は青くなりま す。選択したら選択印刷のボタンをクリックします。

| - 1221日11001日110             |               | -          |                                         | Piet                                                                                                    |
|------------------------------|---------------|------------|-----------------------------------------|----------------------------------------------------------------------------------------------------|
| #B##                         |               | 根果紙果       | 98                                      |                                                                                                    |
| ≠9-P <u>.</u> [A/sth         | TAND -        | 化学课件       | は加                                      | #Trif_ +                                                                                                    |
| +-0-k I kratsonu-            |               | 1.91032238 | 「政府生化学を理解した事を知道すこと」                     | Crit Res Blach                                                                                                    |
| ≠-9-¥                        | AND A         | 1.81040177 | リナナのパイオテランロジー 動活力<br>地貌についてのレビュー        | Flort Biol                                                                                                    |
| ≠-7-+ <u>.</u>               | IAND -        | Unitedio   | 国際のこの正された行用の成品をませ                       | Acron J                                                                                                    |
| ≠-9-8 ±                      |               | Latosoart  | imers こ 他正された作物と環境                      | Apron J                                                                                                    |
| ≠-0-k                        | - 1000        | 1.81852910 | 福田市開たたいスジョニーク感                          | Net Sixtectrol                                                                                                    |
| +-7-P .                      |               | 1.81092581 | トレンスジョニック被物及び生物学的<br>研究における安全性 科学、調解など  | Biofechniques                                                                                                    |
| +-7-F I                      | AND +         |            | Testin .                                | TANK DISCOURSE                                                                                                    |
| [+-9-P ]                     | - 10000 - 221 | 2011131300 | 10-00H                                  | Logiture                                                                                                    |
| ALIELING IT A CT A CT PUBLIC | _             | 10122029   | 11118012キガイモでの2モ制第日                     | Not Biotechnut                                                                                                    |
| -20 gt 10 20 gt              | MAGA CE       | Litarea    | 一日になる、ハイステクノロジー接触の<br>土田的業績出に用する例と専口修士用 | PB Bep                                                                                                    |
|                              |               | /          |                                         |                                                                                                    |
|                              | ž.            | Ctr        | は十一を押しなが                                | らクリック                                                                                                    |
| 1405                         |               | 選打         | 沢したものは青く                                | なります                                                                                                    |
| MITTER J.S.A                 | 第四日-五         |            |                                         |                                                                                                    |
|                              | 1日-覧          | 選          | 択したらここをク                                | リック                                                                                                    |
| 厂 最新記事のみ技術                   |               |            |                                         | •                                                                                                    |
| Mater Utrys                  | 187           | 1 1000     | 1. 1.000                                | R BOOK                                                                                                    |
|                              |               |            |                                         | and the second second se |

2. メモ帳が起動するので、メニューバーのファイルから名前を付けて保存を クリックします。

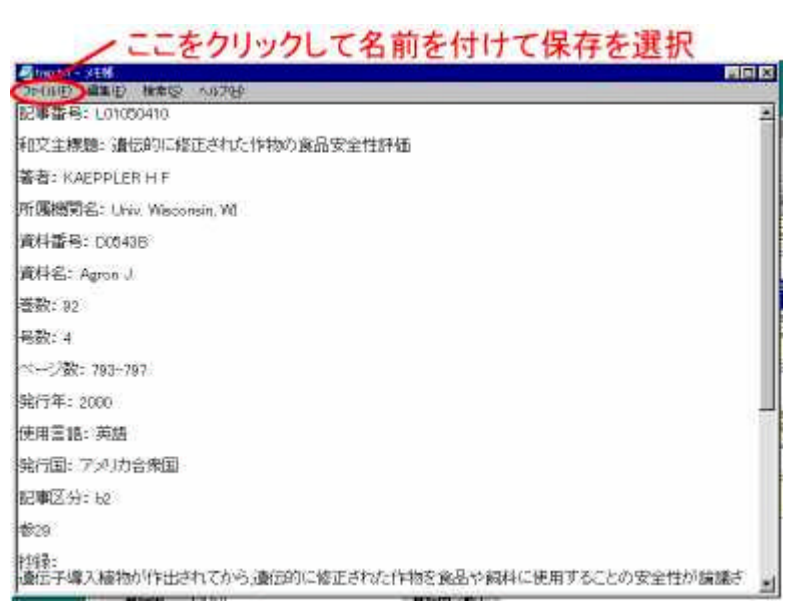

3. 保存する場所を3.5インチFD(A:)にして、ファイル名を入れて保存を クリックします。

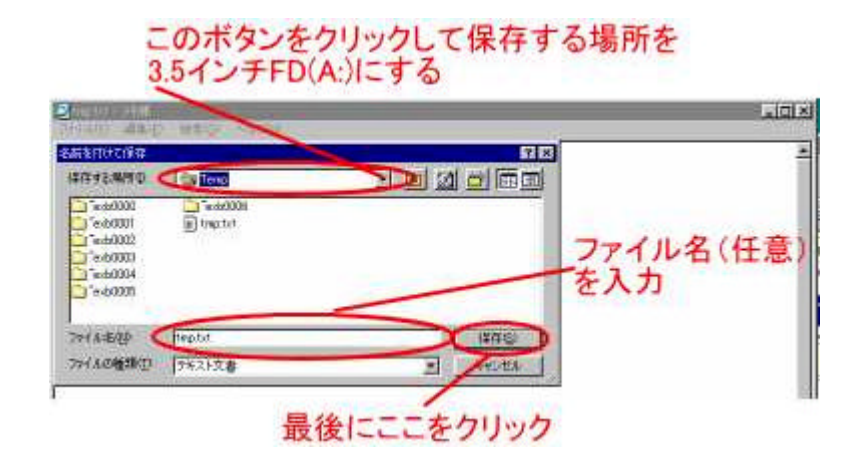

もし全ての文献を出力したい場合は検索結果が出ている画面で全件印刷のボタンをおしてもらっても出来ます。この場合もメモ帳が起動しますので、メニューバーのファイル 名前を付けて保存を選択し、保存する場所を3.5インチFD(A:) にし、ファイル名を入れた後、保存のボタンを押してください。ただし文献数が 多くなるとフロッピーディスクに入らなくなる可能性もあります。ご注意ください。